# 動画アップロードのガイドライン

- p.1 重要事項、お問合せ
- p.2~3 YouTubeへのアップロード手順 パソコン
- p.4~7 YouTubeへのアップロード手順 スマホ
- p.8~9 新たなアカウントを追加する手順

| 重要事項 |                                                                                                    |  |  |  |  |
|------|----------------------------------------------------------------------------------------------------|--|--|--|--|
| 1    | YouTubeに <mark>限定公開</mark> でアップロードされた動画を審査します。非公開が選択されている場<br>合、審査ができませんのでご注意ください。                                                                 |  |  |  |  |
| 2    | YouTube動画以外の視聴形式は審査の対象にはなりませんので、ご注意ください。                                                                                                    |  |  |  |  |
| 3    | 動画の <mark>「年齢制限」の設定は必ず解除</mark> してください。解除されていない場合、審査ができ<br>ませんのでご注意ください。                                                                           |  |  |  |  |
| 4    | 演奏動画の「タイトル」は、参加者本人の参加番号としてください。大会ごとに参加番号<br>は変わります。各大会の参加者が確定次第、「参加番号」を申込サイトのマイアカウント<br>上及びメールにてお知らせします。参加番号はオンライン申込の「申し込み番号」とは異<br>なりますのでご注意ください。 |  |  |  |  |
| 5    | 演奏動画の「タイトル」は、URLの提出後にもYouTubeのマイアカウントより編集するこ<br>とが可能です。ただし、タイトルの編集は動画提出締切日までに行ってください。(変更<br>してから実際に反映されるまでには時差があります)                               |  |  |  |  |
| 6    | YouTubeのアカウント名やアカウント写真、動画のタイトル、動画の説明、その他画面上<br>に個人を特定できるような情報が表示されないようご注意ください。アカウント写真は掲<br>載なしで問題ありません。                                            |  |  |  |  |
| 1    | 全ての審査動画は2022年3月末まで削除しないでください。                                                                                                    |  |  |  |  |
| 8    | Googleアカウント、YouTubeアカウントを管理するには、13歳以上でなければなりませ<br>ん。12歳以下の参加者は保護者がアカウントを作成し管理してください。                                                               |  |  |  |  |

### お問合せ

ショパン国際ピアノコンクール in ASIA 事務局

#### 有限会社アイエムシー音楽出版 教育事業部

〒171-0033 東京都豊島区高田3-32-3 メイスンビル2F

TEL:03-6907-2474 FAX:03-6907-2565

E-mail: education@imc-music.net

http://www.chopin-asia.com

現在事務局スタッフは、原則として在宅勤務を行っておりますため、お電話・FAXでのお問い合わせは承っておりません。お 問い合わせを頂きます場合には、E-mailにてお願い致します。また、回答まで通常の時期よりもお時間を頂くことがございま すが、ご了承頂きますようお願い申し上げます。

## YouTube へのアップロードの手順 パソコン

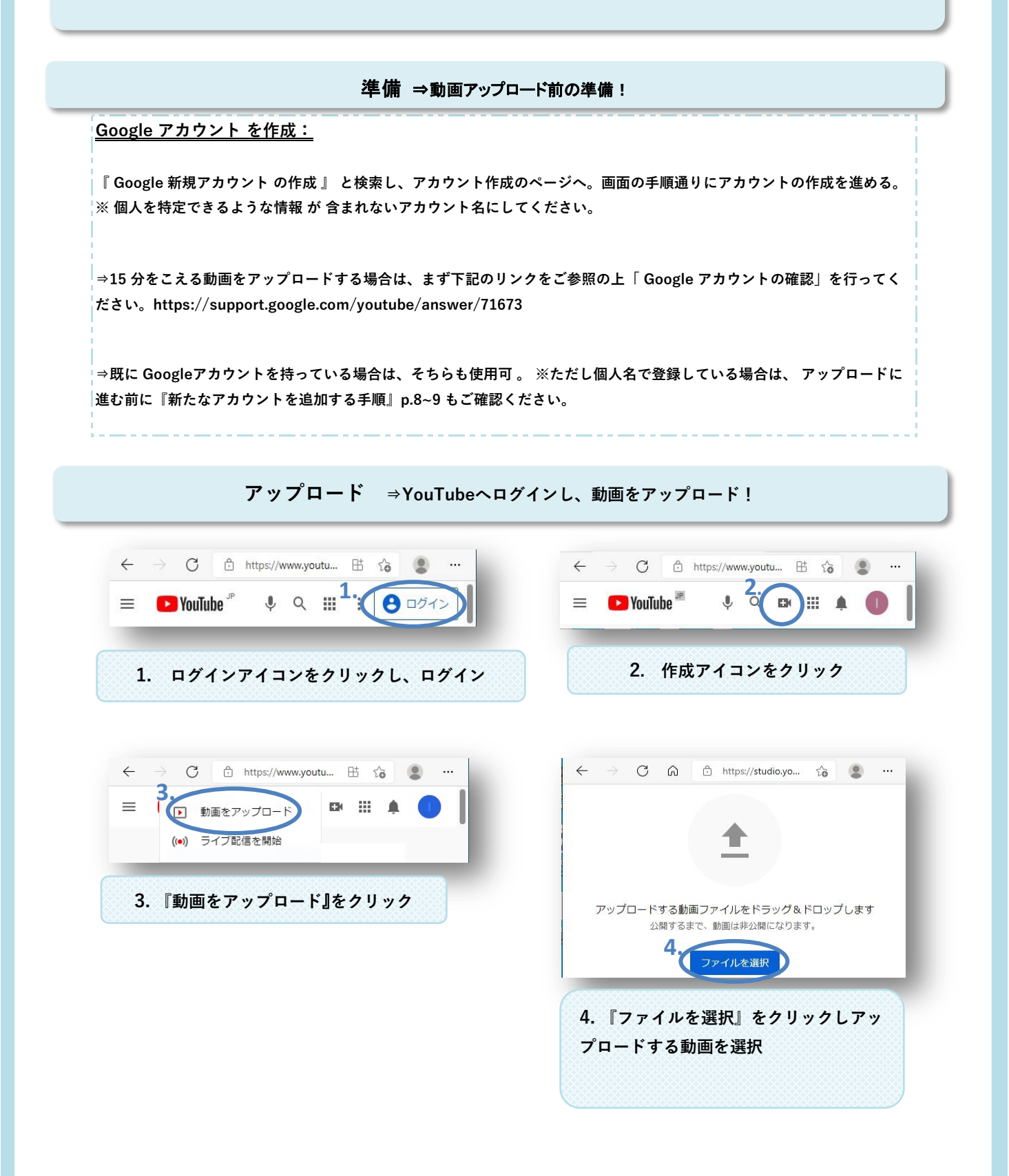

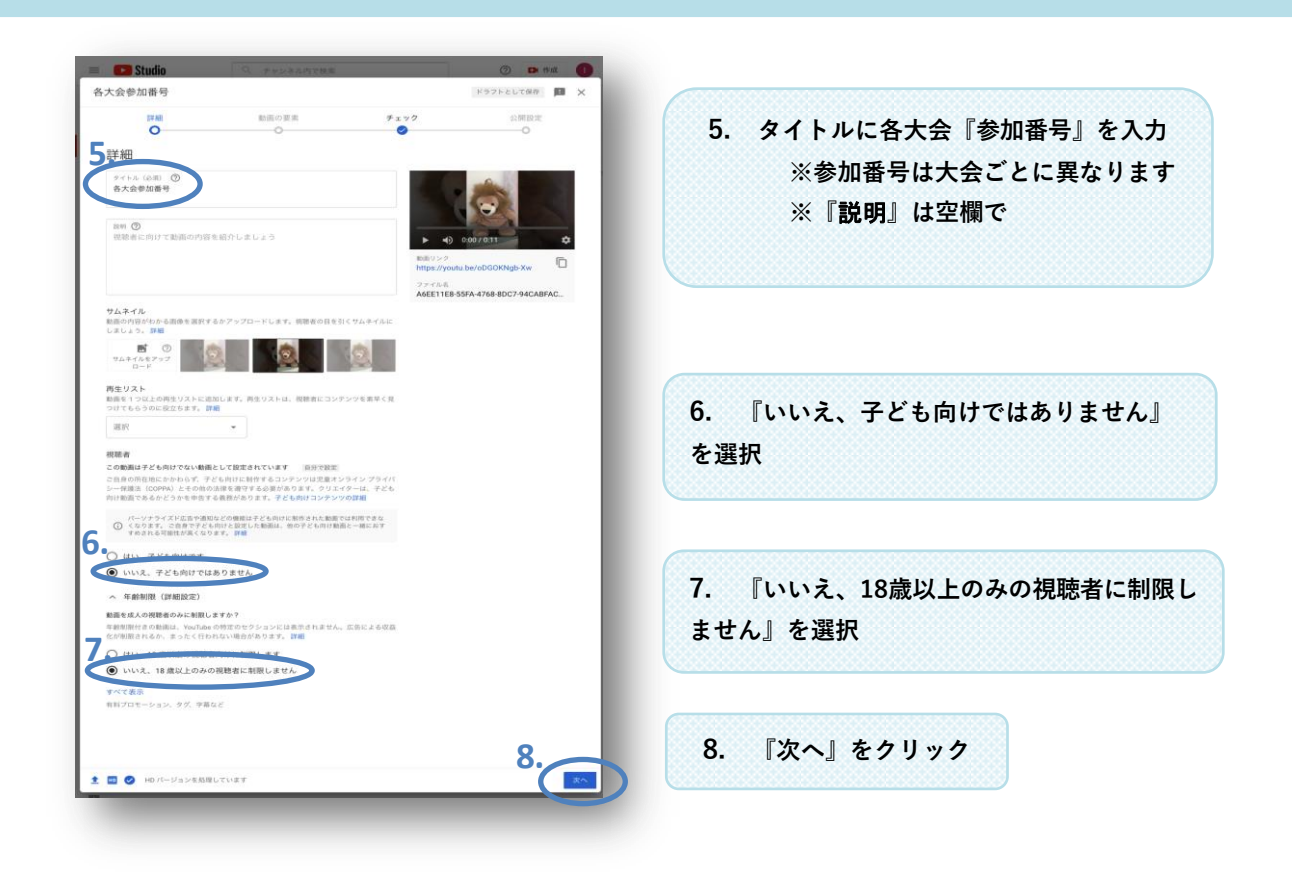

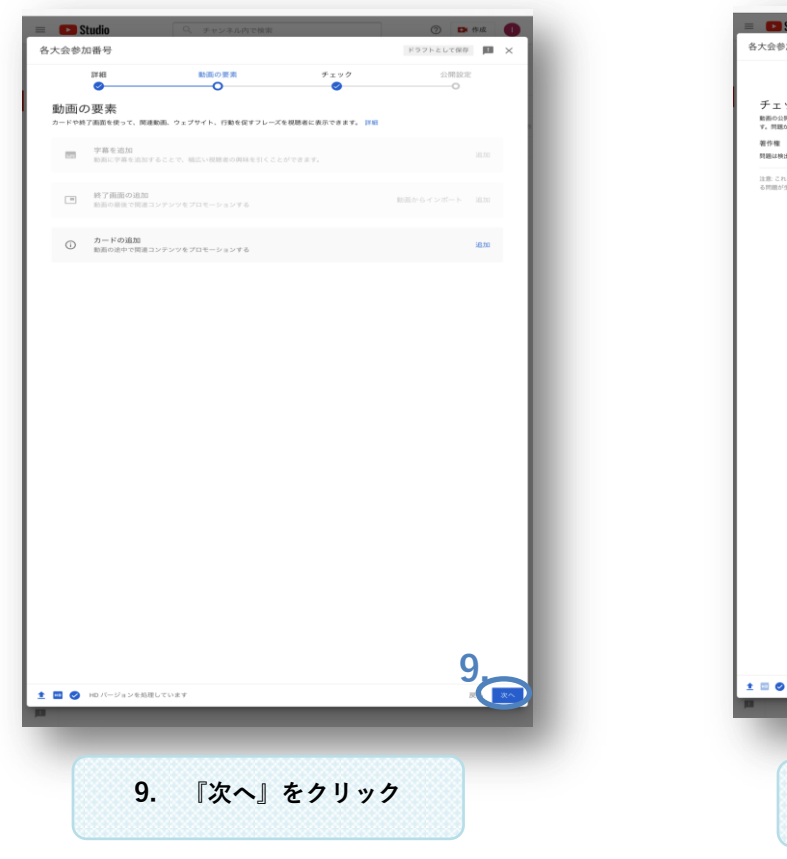

| 大会参加番号                 |                           |      | ドラフトとして保存 📕 🗙 |
|------------------------|---------------------------|------|---------------|
| 1FHE                   | 動画の要素                     | チェック | 公開設定          |
| 0                      | •                         | 0    | 0             |
| チェック                   | のある問題がないた、YouTube が公開前にチェ | ックしま |               |
| F. 問題があれば事前に修正でき       | \$ <b>√.</b> β₩           |      |               |
| 著作権<br>問題は検出されませんでした   |                           |      | ~             |
| 注意: これらのチェックの結果は通      | 副約なものではありません。将来、動画に影響     | Ŧ    |               |
| る問題が生じる可能性があります。       | . IV NE                   |      | フィードバックを送信    |
|                        |                           |      |               |
|                        |                           |      |               |
|                        |                           |      |               |
|                        |                           |      |               |
|                        |                           |      |               |
|                        |                           |      |               |
|                        |                           |      |               |
|                        |                           |      |               |
|                        |                           |      |               |
|                        |                           |      |               |
|                        |                           |      |               |
|                        |                           |      |               |
|                        |                           |      |               |
|                        |                           |      |               |
|                        |                           |      |               |
|                        |                           |      |               |
|                        |                           |      |               |
|                        |                           |      |               |
|                        |                           |      |               |
|                        |                           |      |               |
|                        |                           |      |               |
|                        |                           |      | 10            |
| 🔲 👩 un K K.a. Sob di B | 1.71.012                  |      |               |
|                        |                           | _    |               |
|                        |                           |      |               |
|                        |                           |      |               |
|                        |                           |      | 00000000      |
| 10                     |                           | + 61 |               |
| LU.                    | . 次へ                      | マソリ  | 77            |
|                        |                           |      |               |

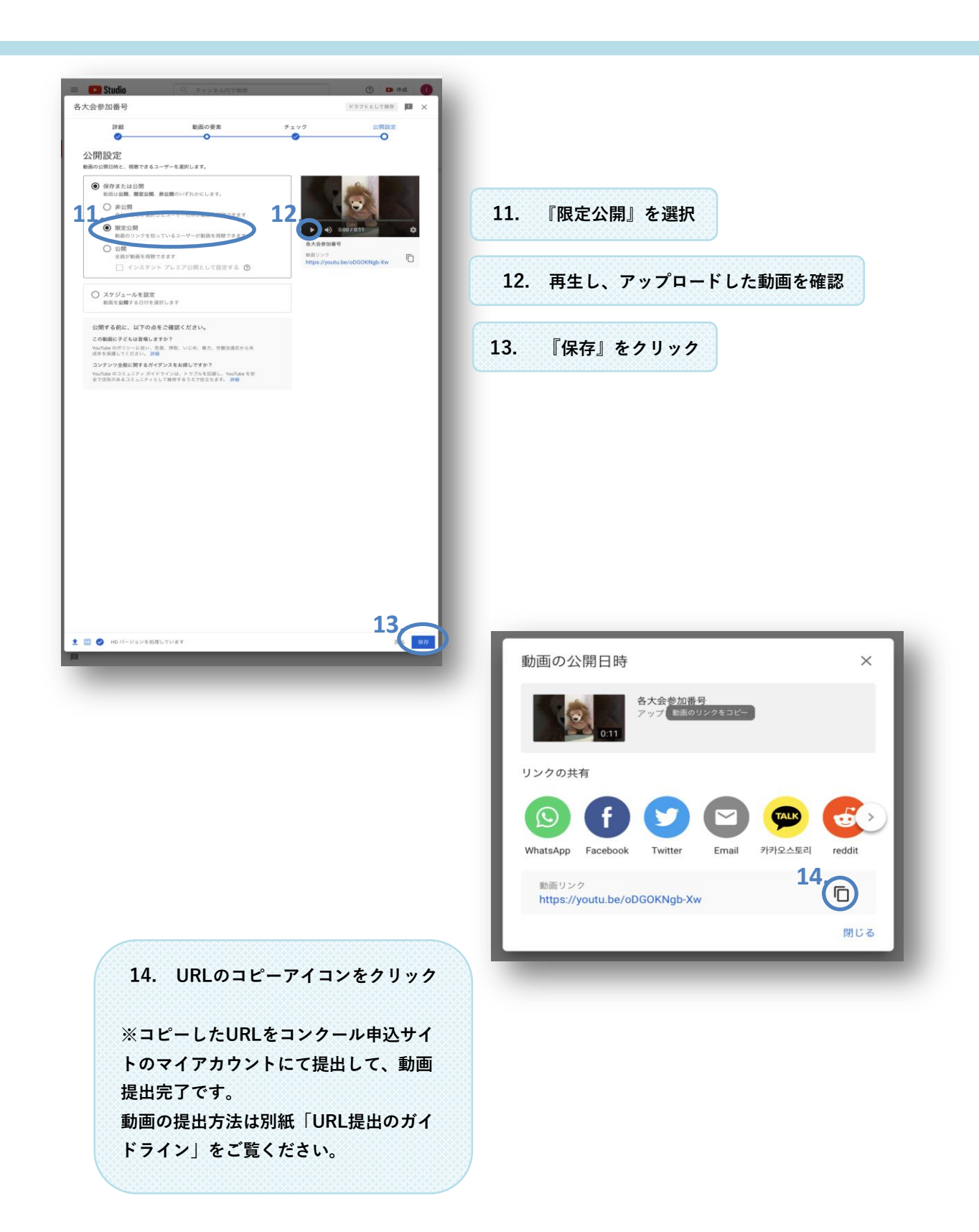

# YouTube へのアップロードの手順 スマホ

### 準備 ⇒動画アップロード前の準備!

### <u>YouTube アプリ (無料)をスマホヘ ダウンロード:</u>

YouTube アプリ』と検索 し 、 ダウンロード ⇒写真、マイク、カメラへのアクセスを 求められるので 許可する。※iOSは App Store 、 Android は Google Play からダウンロード

#### <u>Google アカウント を作成:</u>

『 Google 新規アカウント の作成 』 と検索し、アカウント作成のページへ。画面の手順通りにアカウントの作成を進める。 ※ 個人を特定できるような情報 が 含まれないアカウント名にしてください。

⇒15 分をこえる動画をアップロードする場合は、まず下記のリンクをご参照の上「 Google アカウントの確認」を行ってく ださい。https://support.google.com/youtube/answer/71673

⇒既に Googleアカウントを持っている場合は、そちらも使用可 。 ※ただし個人名で登録している場合は、 アップロードに 進む前に『新たなアカウントを追加する手順』p. 8~9もご確認ください。

アップロード ⇒YouTubeへログインし、動画をアップロード!

| YouTube 5 | ¢ < 0 |                    |                                                                                                    |                      |  |
|-----------|-------|--------------------|----------------------------------------------------------------------------------------------------|----------------------|--|
|           | - 1   |                    |                                                                                                    |                      |  |
|           | - 1   |                    |                                                                                                    |                      |  |
|           |       | 2. 『+』アイコン<br>をタップ | <ul> <li>4</li> <li>4</li> <li>5</li> <li>5<td>X<br/>アップロード<br/>記信を開始</td><td></td></li></ul> | X<br>アップロード<br>記信を開始 |  |

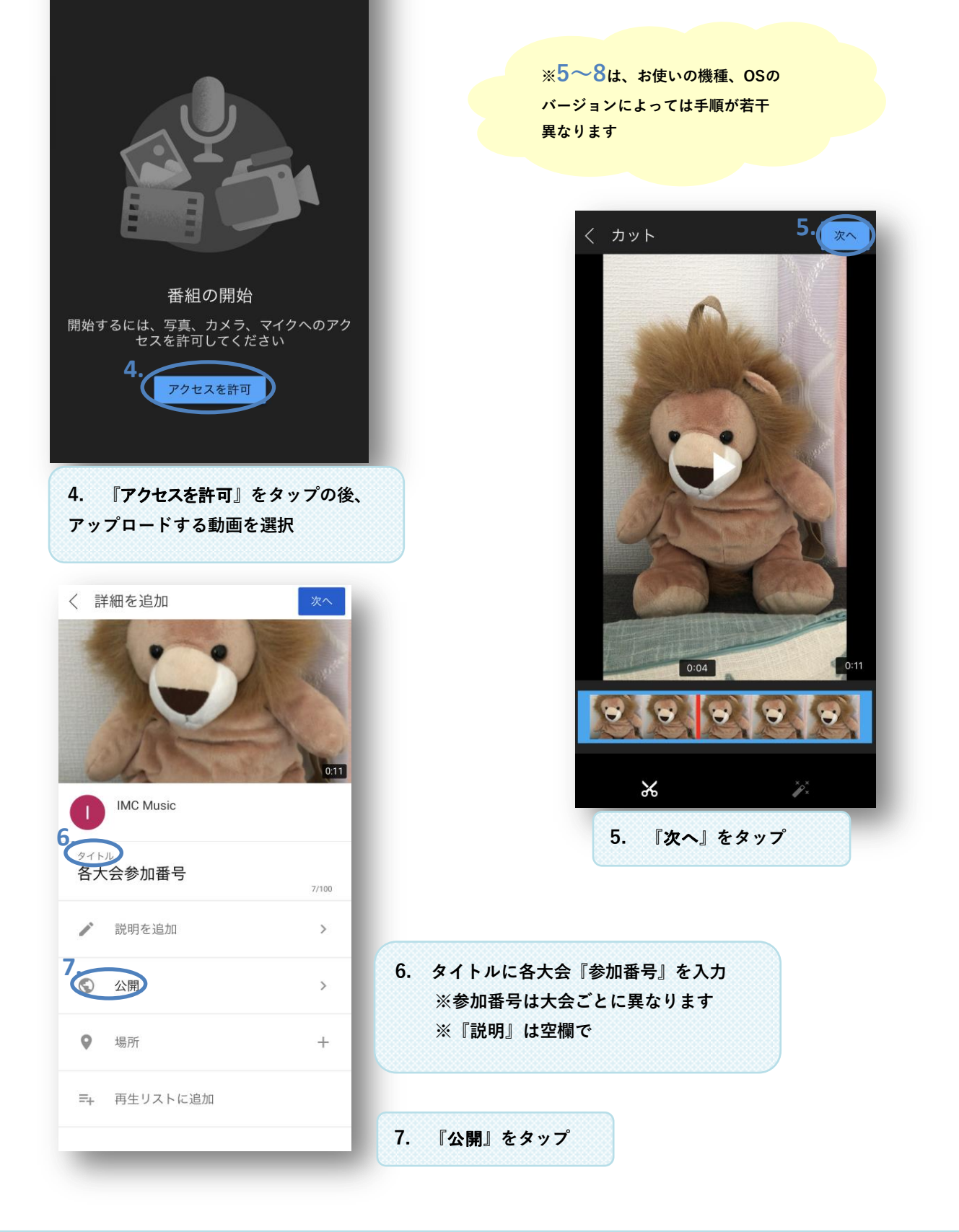

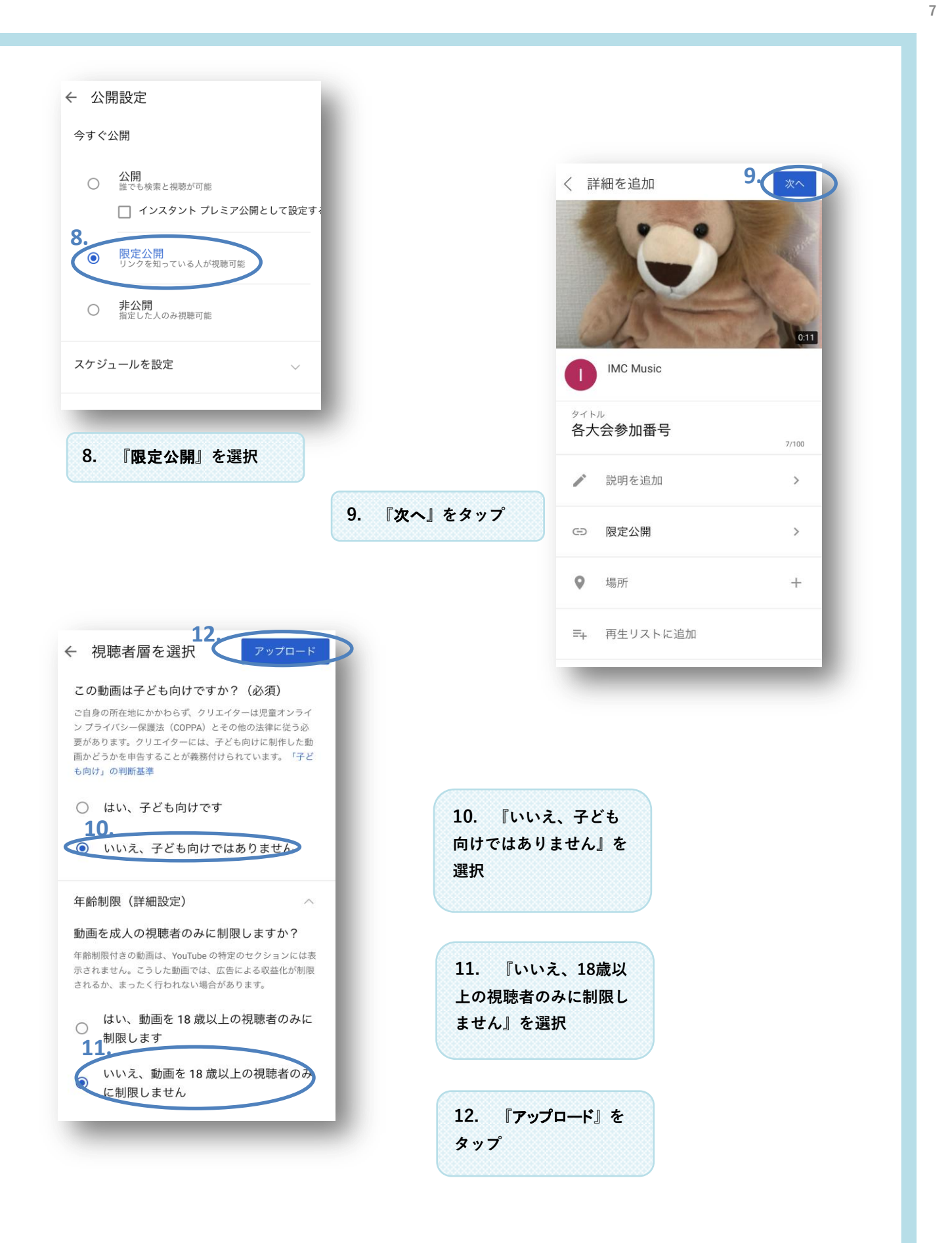

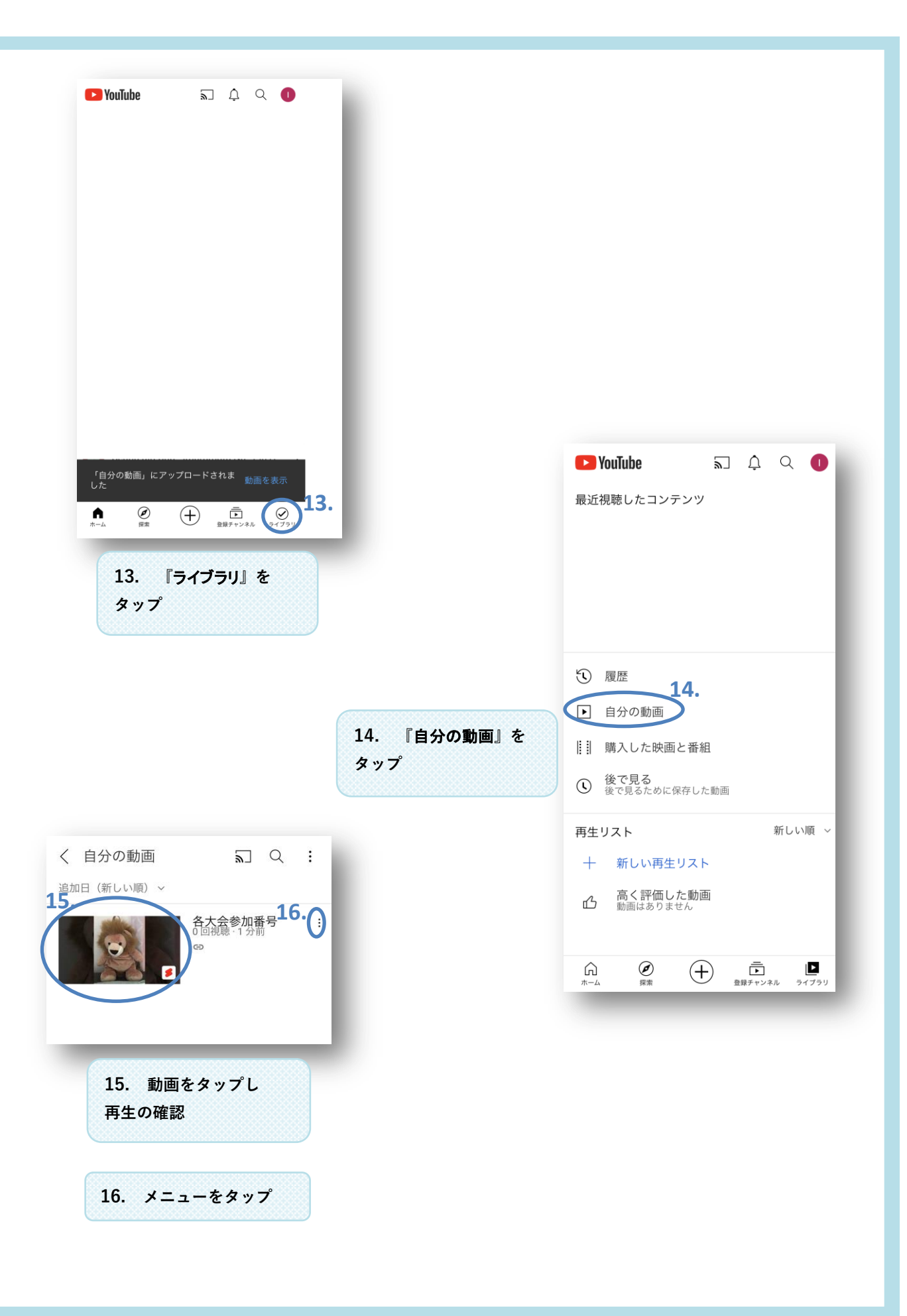

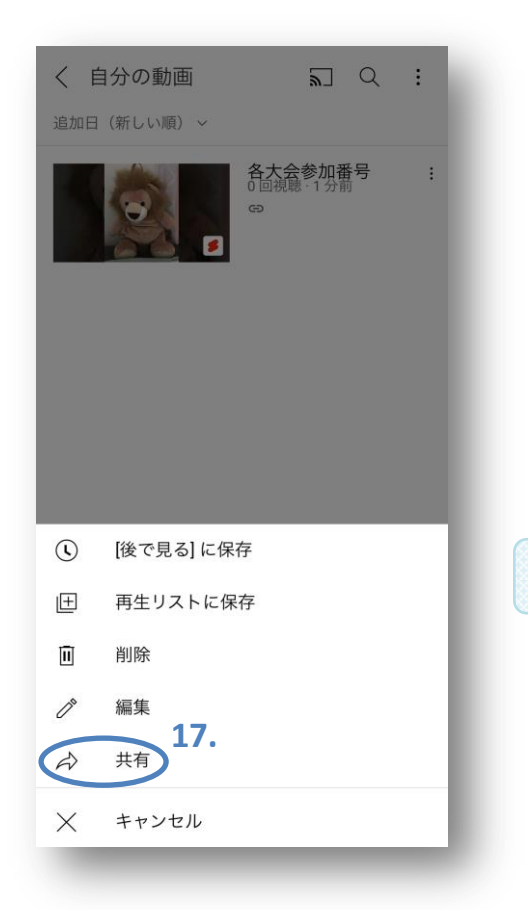

| 17. 『共有』をダ | マッ | プ |
|------------|----|---|
|------------|----|---|

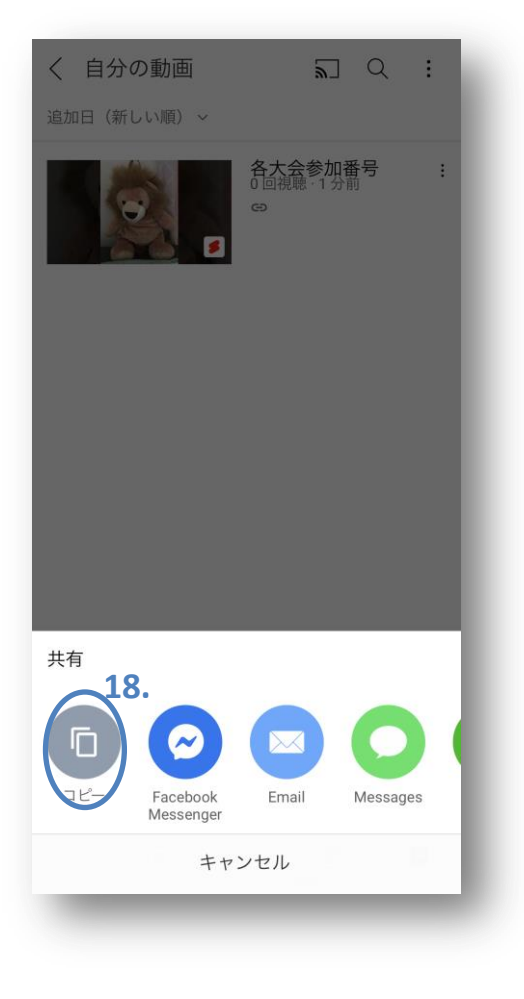

18. 『コピー』をタップしURLをコピー

※コピーしたURLをコンクール申込サイトの マイアカウントにて提出して、動画提出完了 です。

動画の提出方法は別紙「URL提出のガイドラ イン」をご覧ください。

新たなアカウントを追加する手順 パソコン・スマホ共通

Q. GoogleアカウントやYouTubeアカウントを 個人名 で登録しています。変更はどのようしたらよいでしょ うか?

A. 変更せずに、既存のYouTubeアカウントに以下の手順で新しく ブランドアカウント を追加できます!

※ブランドアカウント:デフォルトチャンネル以外のチャンネルのことです

YouTubeをスマホ、PC等の ウェブブラウザ で開き、ログイン
 ※スマホのアプリからはブランドアカウントを作成できません ⇒『YouTube』と検索し、公式YouTubeサイトをタップしてください

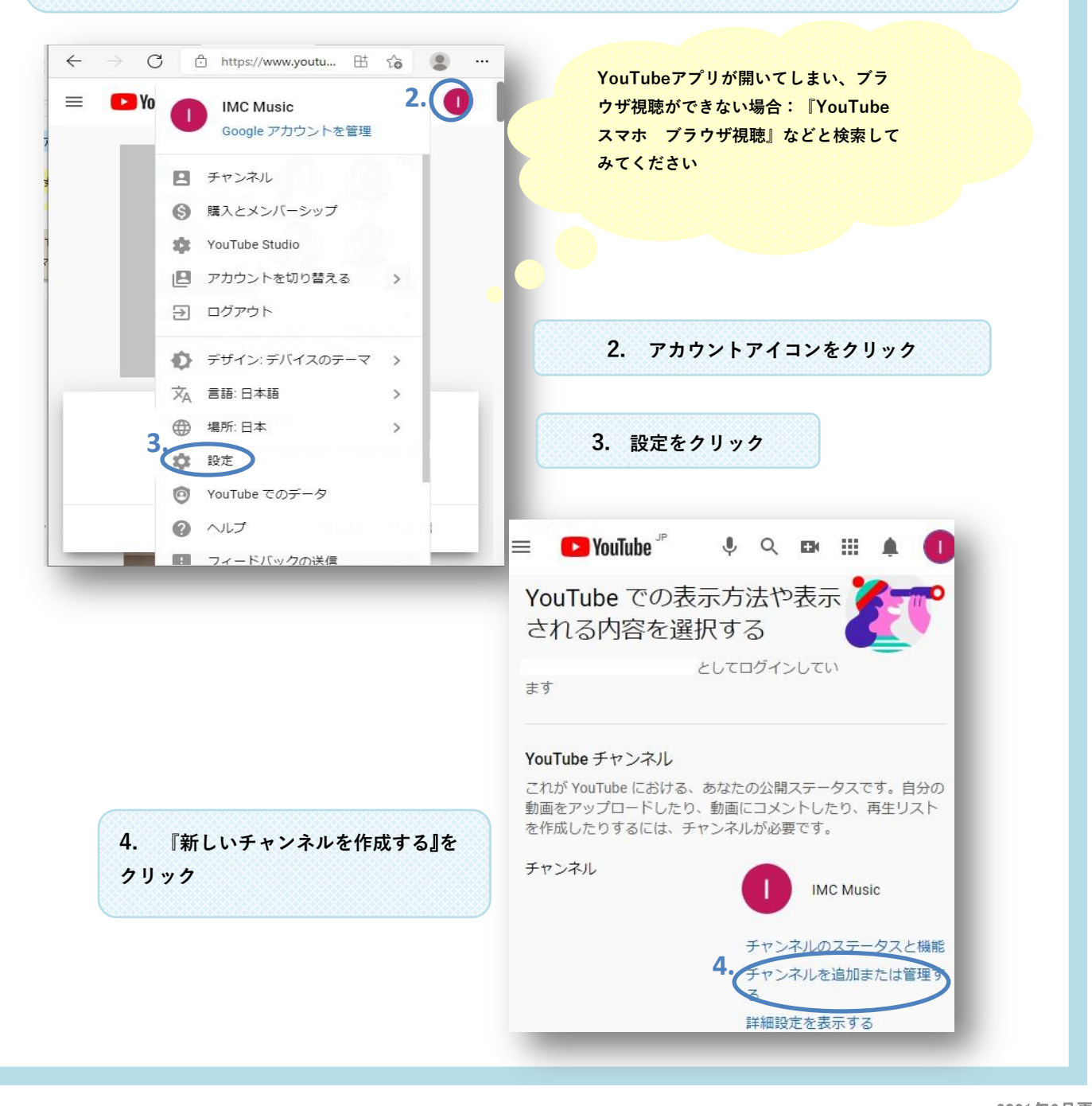

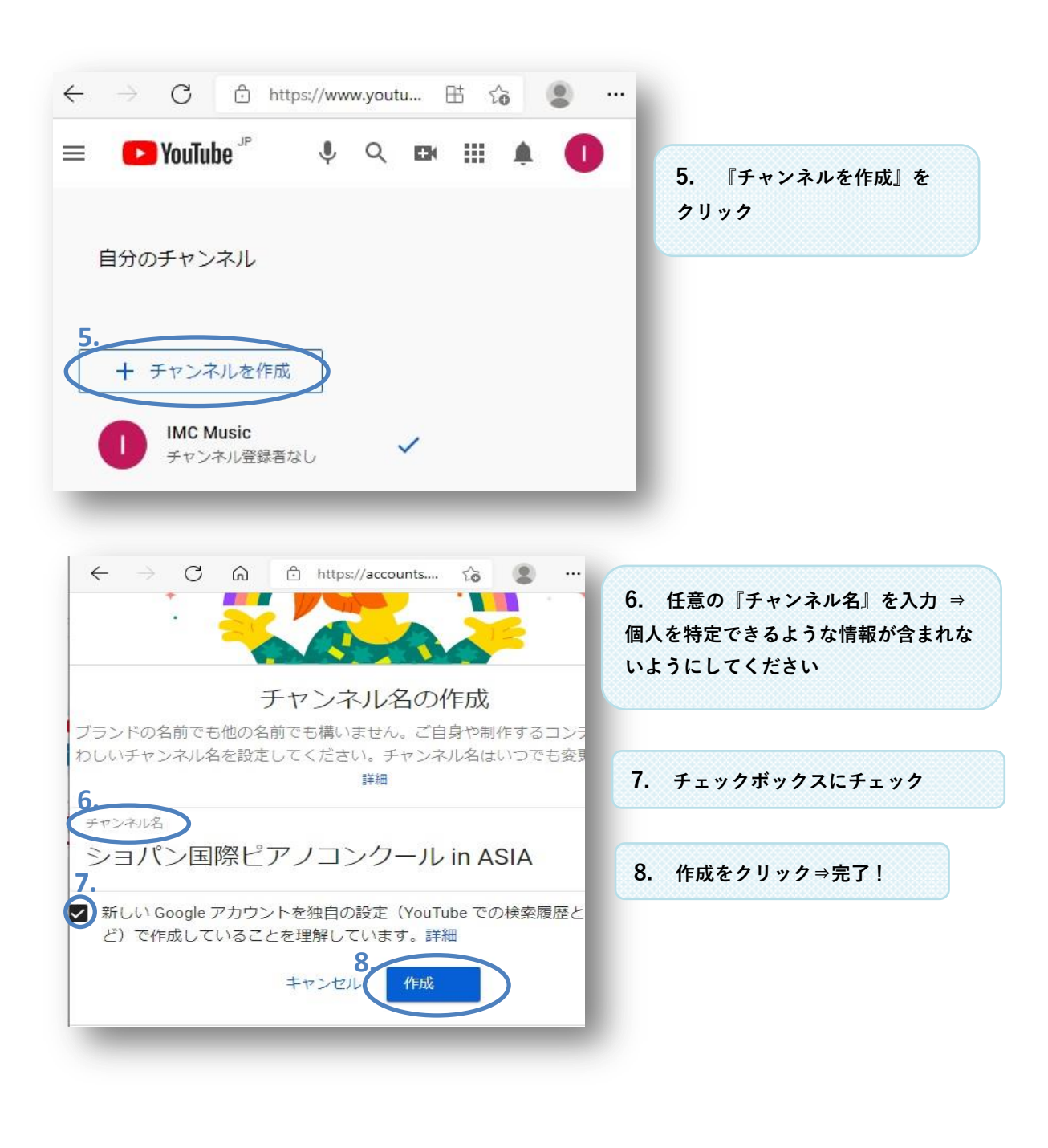